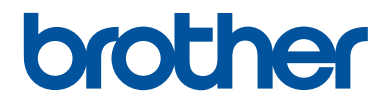

# Panduan Referensi

Penjelasan singkat untuk operasi rutin

DCP-B7500D DCP-B7535DW MFC-B7715DW

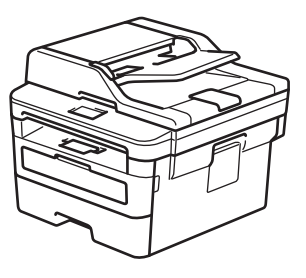

Brother merekomendasikan untuk menyimpan panduan ini di samping mesin Brother untuk referensi cepat.

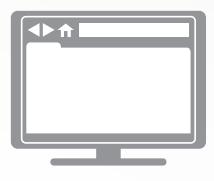

Panduan Pengguna Online

Untuk instruksi, informasi lanjutan, dan spesifikasi produk, lihat *Panduan Pengguna Online* <u>support.brother.com/manuals</u>

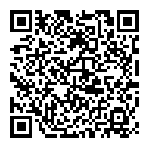

## Panduan Pengguna dan Letak Panduan Pengguna

| Panduan yang Mana?            | Apa isinya?                                                                                                    | Di mana?                                               |
|-------------------------------|----------------------------------------------------------------------------------------------------|--------------------------------------------------------|
| Panduan Keselamatan<br>Produk | Baca dahulu panduan ini. Silakan baca<br>Petunjuk Keamanan sebelum mengatur<br>mesin. Lihat panduan ini untuk merek dagang<br>dan batasan hukum.                                                                                        | Tercetak / Dalam<br>kotak                              |
| Panduan Cepat                 | Ikuti petunjuk untuk mengatur mesin, serta<br>menginstal <b>Full Driver &amp; Software Package</b><br>(Paket Driver & Perangkat Lunak Penuh)<br>untuk sistem operasi dan jenis koneksi yang<br>Anda gunakan.                            | Tercetak / Dalam<br>kotak                              |
| Panduan Referensi             | Pelajari pengoperasian dasar Faks, Salin,<br>dan Pindai dan perawatan dasar printer. Lihat<br>tips solusi.                                                                                                    | Dicetak atau di Disk<br>Pemasangan<br>Brother/Di kotak |
| Panduan Pengguna<br>Online    | Panduan ini mencakup konten tambahan dari Panduan Referensi.                                                                                                    | Pusat Solusi Brother                                   |
|                               | Selain informasi tentang Pencetakan,<br>Pemindaian, Penyalinan, Faks, fungsi<br>perangkat bergerak, pengoperasian dan<br>solusi ControlCenter Brother, informasi<br>berguna lainnya disertakan tentang<br>penggunaan mesin di jaringan. |                                                        |

<sup>1</sup> Kunjungi <u>support.brother.com/manuals</u>.

# Panduan Pengguna Online Membantu Anda mendapatkan jalan keluar Masalah Mesin anda

Semoga panduan ini membantu. Untuk mempelajari lebih banyak tentang fitur mesin anda, silahkan lihat *Panduan Pengguna Online*. Panduan tersebut berisi:

#### Navigasi yang Lebih Cepat!

- ✓Kotak pencarian
- ✓Indeks navigasi pada panel terpisah

#### Format yang Komprehensif!

✓ Setiap topik dibahas di satu panduan

#### Tata Letak Sederhana!

🗸 Petunjuk langkah demi langkah

✓ Ringkasan fitur di bagian atas halaman

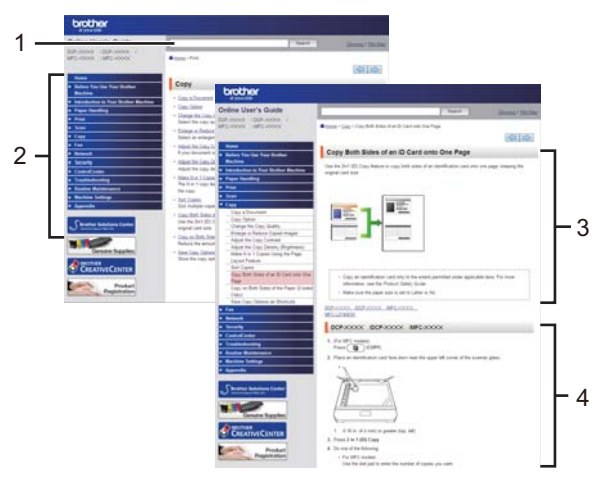

- 1. Kotak Pencarian
- 2. Navigasi
- 3. Ringkasan
- 4. Petunjuk Langkah demi Langkah

#### Untuk Melihat Panduan Pengguna Online

Untuk melihat *Panduan Pengguna Online* dan panduan lain yang tersedia, kunjungi support.brother.com/manuals.

#### (Windows®)

Anda juga bisa mengakses panduan mesin menggunakan Utilitas Brother. Alat Utilitas Brother disertakan pada instalasi standar dan, jika terinstal, Anda bisa menemukannya sebagai pintasan di desktop, atau dari menu Windows<sup>®</sup>Mulai.

# Pertanyaan atau Masalah? Lihat FAQ, Solusi, dan Video Online kami.

Kunjungi halaman **FAQs & Troubleshooting (Tanya Jawab & Pemecahan Masalah)** pada model perangkat Anda tentang Pusat Solusi Brother di <u>support.brother.com</u>

- Tersedia beberapa cara pencarian
- Menampilkan pertanyaan terkait untuk informasi selengkapnya
- Menerima pembaruan yang teratur berdasarkan umpan balik pelanggan

©2018 Brother Industries, Ltd. Semua hak dilindungi undang-undang.

## Informasi Umum

## Gambaran Umum Panel Kontrol

Panel kontrol mungkin berbeda tergantung pada model Anda.

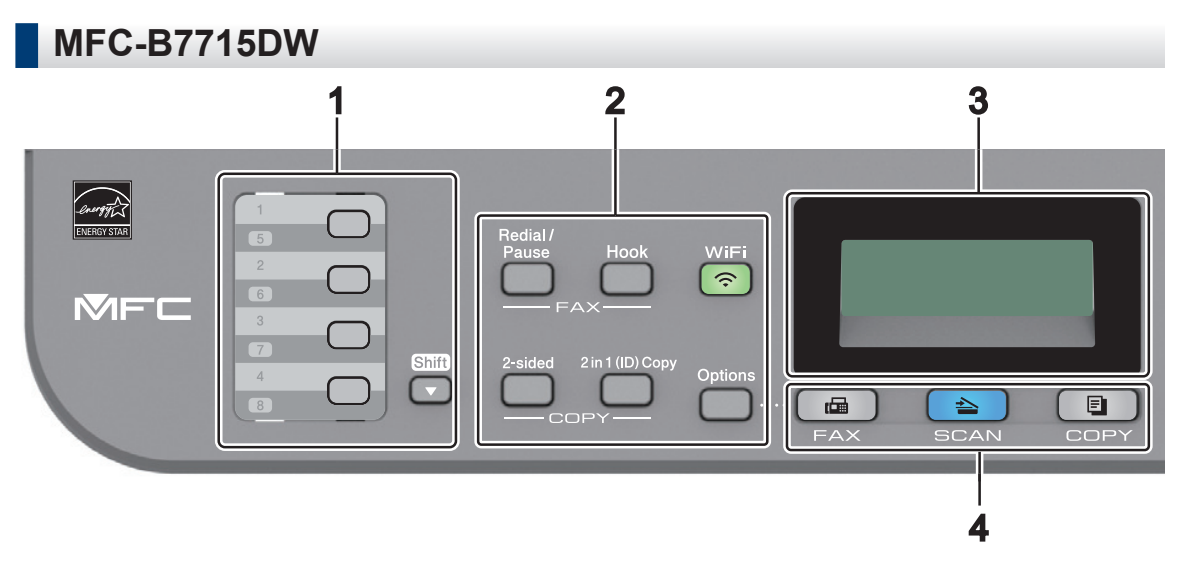

#### 1. Tombol Sekali Sentuh

Simpan dan panggil ulang hingga delapan nomor faks dan telepon.

Untuk mengakses nomor faks dan telepon Sekali Sentuh yang disimpan 1-4, tekan tombol Sekali Sentuh yang ditetapkan ke nomor tersebut. Untuk mengakses nomor faks dan telepon 5-8 Sekali Sentuh yang disimpan, tahan **Shift (Alihkan)** saat Anda menekan tombol tersebut.

#### 2. Tombol fungsi

#### Redial/Pause (Panggil Ulang/Jeda)

Tekan untuk menghubungi nomor terakhir yang Anda panggil. Tombol ini juga memasukkan jeda ketika memprogram nomor panggilan cepat atau ketika memasukkan nomor secara manual.

#### Hook (Bebas genggam)

Tekan **Hook (Bebas genggam)** sebelum melakukan panggilan untuk memastikan mesin faks menjawab, lalu tekan **Start (Mulai)**.

Jika mesin berada di Mode Faks/Telp (F/T) dan Anda mengangkat handset telepon eksternal selama dering F/T (dering ganda pseudo), tekan **Hook (Bebas genggam)** untuk berbicara.

#### WiFi (untuk model nirkabel)

Tekan tombol **WiFi** dan jalankan installer nirkabel di komputer Anda. Ikuti petunjuk di layar untuk mengatur sambungan nirkabel antara mesin dan jaringan Anda.

Jika lampu **WiFi** menyala, berarti mesin Brother Anda terhubung ke jalur akses nirkabel. Jika lampu **WiFi** berkedip, berarti sambungan nirkabel terputus, atau mesin Anda sedang menghubung ke jalur akses.

#### Resolution (Resolusi) (untuk model tertentu saja)

Tekan untuk mengubah resolusi Faks.

#### 2 in 1 (ID) Copy (Fotokopi 2 pada 1 (ID))

Tekan untuk memfotokopi kedua sisi kartu identitas ke satu halaman.

#### 2-sided (2-sisi)

Tekan untuk memfotokopi kedua sisi pada selembar kertas.

#### **Options (Opsi)**

Tekan untuk mengakses pengaturan sementara untuk pengiriman faks, pemindaian, atau pemfotokopian.

#### 3. Tampilan Kristal Cair (LCD)

Menampilkan pesan untuk membantu Anda mengatur dan menggunakan mesin.

Jika mesin berada dalam Mode Faks, LCD menampilkan:

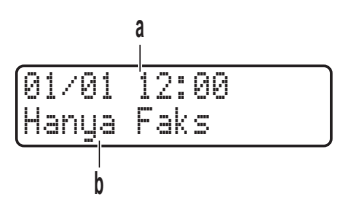

a. Tanggal & Waktu

b. Mode Penerimaan

Jika Anda menekan COPY (FOTOKOPI), LCD menampilkan:

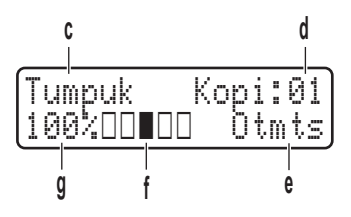

- c. Jenis fotokopi
- d. Jumlah fotokopi
- e. Kualitas
- f. Kontras
- g. Rasio fotokopi

#### 4. Tombol mode

#### FAX (FAKS)

Tekan untuk mengalihkan mesin ke Mode FAKS.

#### SCAN (PINDAI)

Tekan untuk mengalihkan mesin ke Mode PEMINDAIAN.

#### COPY (FOTOKOPI)

Tekan untuk mengalihkan mesin ke Mode FOTOKOPI.

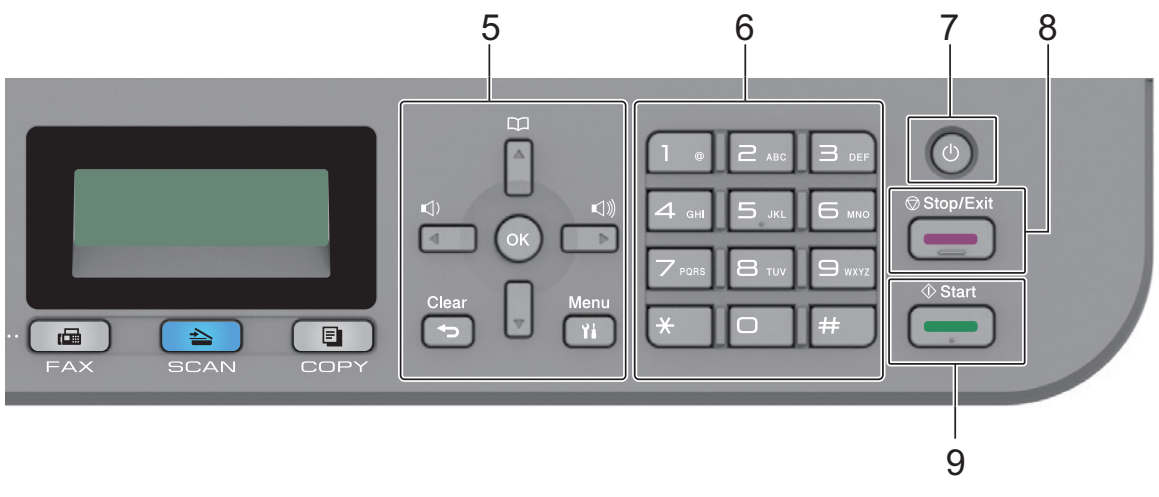

#### 5. Tombol menu

#### **Clear (Hapus)**

Tekan untuk menghapus data yang dimasukkan atau membatalkan pengaturan saat ini.

#### Menu (Menu)

Tekan untuk mengakses Menu untuk memprogram pengaturan mesin Anda.

#### ΟΚ

Tekan untuk menyimpan pengaturan mesin Anda.

#### < atau ▶

Tekan untuk bergulir di antara pilihan menu ke belakang atau ke depan.

#### 🛦 atau 🔻

- Tekan untuk bergulir di antara menu dan opsi-opsi ke atas dan ke bawah.
- Tekan untuk mengubah resolusi di Mode Faks.

#### 

Tekan Tekan tuntuk mengakses nomor panggilan cepat.

#### 6. Papan Tombol

- Gunakan untuk memasukkan nomor faks dan telepon.
- Gunakan sebagai papan ketik untuk memasukkan teks atau karakter.

#### 7. 🕐 Daya Nyala/Mati

- Nyalakan mesin dengan menekan 🕛
- Matikan mesin dengan menekan dan menahan (). LCD menampilkan [Mematikan] dan tetap menyala selama beberapa detik sebelum mati. Jika Anda memiliki telepon eksternal atau TAD yang terhubung, telepon eksternal atau TAD tersebut selalu tersedia.

#### 8. Stop/Exit (Hentikan/Keluar)

- Tekan untuk menghentikan pengoperasian.
- Tekan untuk keluar dari menu.

#### 9. Start (Mulai)

- Tekan untuk mulai mengirim faks.
- Tekan untuk mulai memfotokopi.
- Tekan untuk mulai memindai dokumen.

#### DCP-B7500D/DCP-B7535DW

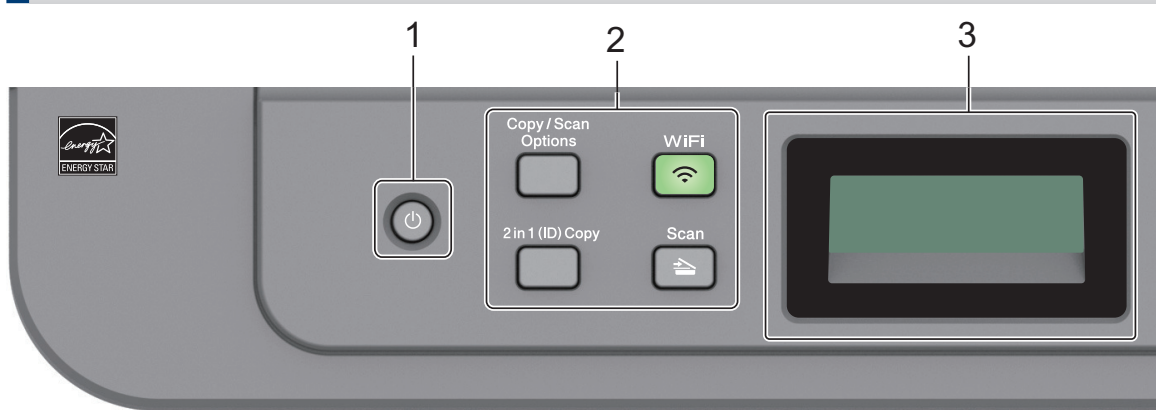

#### 1. 🕐 Daya Nyala/Mati

- Nyalakan mesin dengan menekan (<sup>1</sup>).
- Matikan mesin dengan menekan dan menahan (). LCD menampilkan [Mematikan] dan tetap menyala selama beberapa detik sebelum mati.

#### 2. Tombol fungsi

#### Copy/Scan Options(Fotokopi/Pindai Opsi)

Tekan untuk mengakses pengaturan sementara untuk pemindaian atau pemfotokopian.

#### WiFi (untuk model nirkabel)

Tekan tombol **WiFi** dan jalankan installer nirkabel di komputer Anda. Ikuti petunjuk di layar untuk mengatur sambungan nirkabel antara mesin dan jaringan Anda.

Jika lampu **WiFi** menyala, berarti mesin Brother Anda terhubung ke jalur akses nirkabel. Jika lampu **WiFi** berkedip, berarti sambungan nirkabel terputus, atau mesin Anda sedang menghubung ke jalur akses.

#### Scan (Pindai)

Tekan untuk mengalihkan mesin ke Mode Pemindaian.

#### 2 in 1 (ID) Copy (Fotokopi 2 pada 1 (ID))

Tekan untuk memfotokopi kedua sisi kartu identitas ke satu halaman.

#### 2-sided (2-sisi) (untuk model tertentu saja)

Tekan untuk memfotokopi kedua sisi pada selembar kertas.

#### 3. Tampilan Kristal Cair (LCD)

Menampilkan pesan untuk membantu Anda mengatur dan menggunakan mesin. Jika mesin berada dalam Mode Siap atau Mode FOTOKOPI, LCD menampilkan:

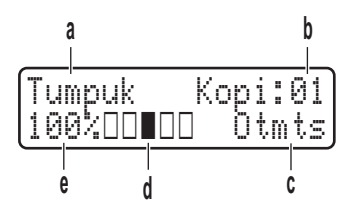

- a. Jenis fotokopi
- b. Jumlah fotokopi
- c. Kualitas
- d. Kontras
- e. Rasio fotokopi

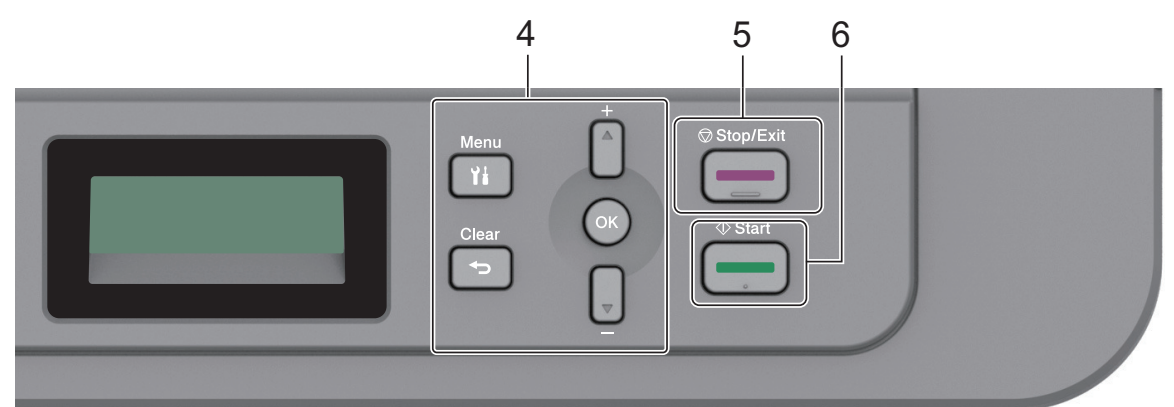

#### 4. Tombol menu

#### Menu (Menu)

Tekan untuk mengakses Menu untuk memprogram pengaturan mesin Anda.

#### Clear (Hapus)

- Tekan untuk menghapus data yang dimasukkan.
- Tekan untuk membatalkan pengaturan saat ini.

#### ΟΚ

Tekan untuk menyimpan pengaturan mesin Anda.

#### 🛦 atau 🔻

Tekan untuk bergulir di antara menu dan opsi-opsi ke atas dan ke bawah.

#### 5. Stop/Exit (Hentikan/Keluar)

- Tekan untuk menghentikan pengoperasian.
- Tekan untuk keluar dari menu.

#### 6. Start (Mulai)

• Tekan untuk mulai memfotokopi.

• Tekan untuk mulai memindai dokumen.

2

## **Memuat Kertas**

## Memuat Kertas di Baki Kertas

Gunakan baki kertas saat mencetak di media berikut ini:

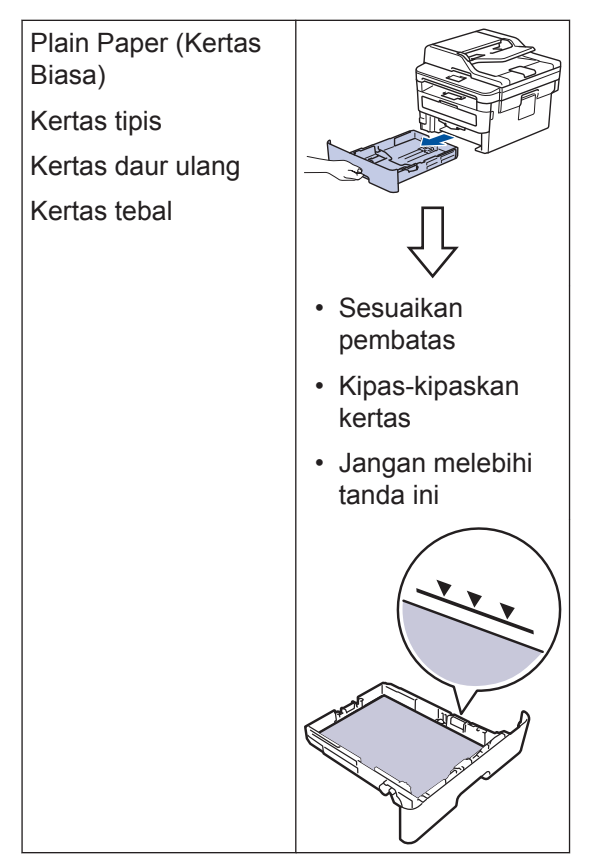

Informasi lebih detail ➤➤ Panduan Pengguna Online: Memuat Kertas di Baki Kertas

## Memuat Kertas di Slot Umpan Manual

Gunakan Slot Umpan Manual saat mencetak di media berikut ini:

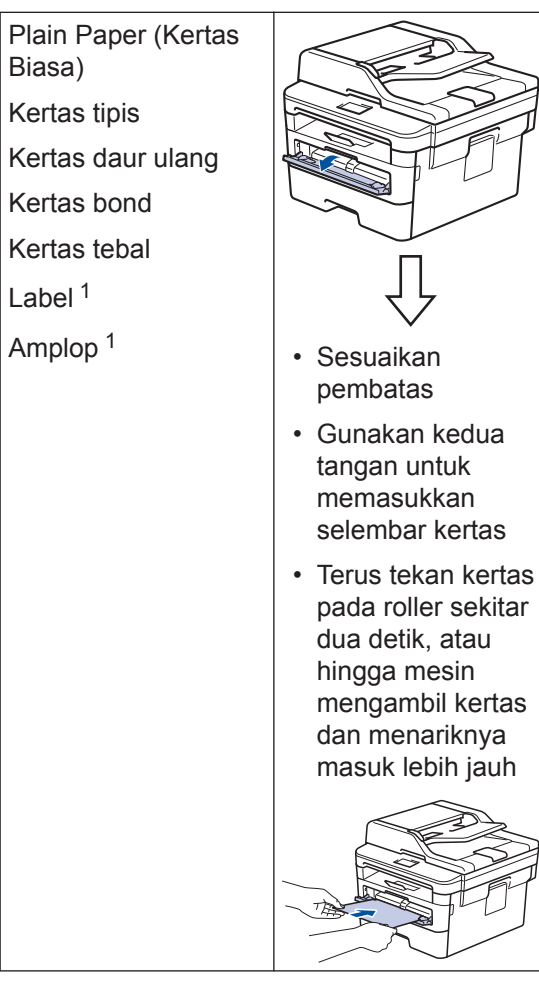

Buka penutup belakang (baki output hadap atas) sebelum mencetak agar kertas yang dicetak keluar ke baki output hadap atas.

Informasi lebih detail >> Panduan Pengguna Online: Memuat dan Mencetak Kertas di Slot Pengumpanan Manual Gunakan bagian ini untuk menyelesaikan masalah yang mungkin Anda temukan saat menggunakan mesin Brother Anda.

## Mengidentifikasi Masalah

Solusi

Meskipun tampaknya mesin Anda bermasalah, Anda dapat mengatasi sendiri sebagian besar masalahnya.

Pertama-tama, periksalah hal-hal berikut:

- Kabel daya mesin telah terhubung dengan benar dan mesin sudah dinyalakan.
- · Semua komponen pelindung mesin warna oranye telah dilepas.
- (Untuk model jaringan) Jalur akses (untuk jaringan nirkabel), router, atau hub diaktifkan dan indikator tautannya berkedip.
- · Kertas dimasukkan dengan benar ke baki kertas.
- Kabel antarmuka sudah dihubungkan dengan aman ke mesin dan komputer.
- Periksa status mesin di mesin Anda atau di Brother Status Monitor pada komputer.

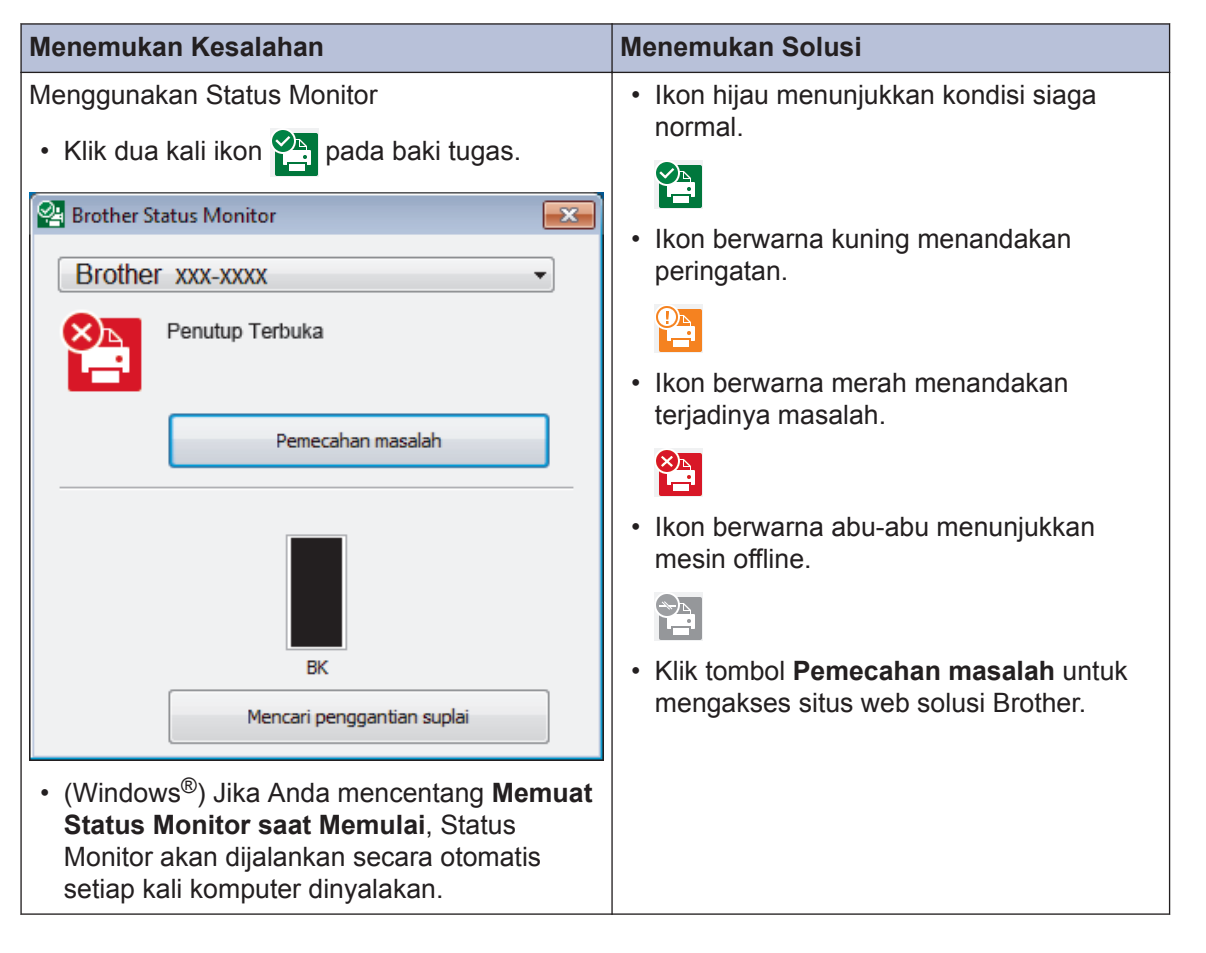

| Menemukan Kesalahan | Menemukan Solusi                                                                                                    |
|---------------------|----------------------------------------------------------------------------------------------------|
| Menggunakan LCD     | 1. Ikuti pesan pada LCD.                                                                                                    |
| Penutup Terbuka     | <ol> <li>Jika kesalahan tidak bisa Anda atasi, lihat<br/>berikut ini:</li> </ol>                                                                                                |
|                     | Panduan Pengguna Online: Pesan<br>Kesalahan dan Perawatan<br>halaman <b>FAQs &amp; Troubleshooting</b><br>(Tanya Jawab & Pemecahan Masalah)<br>di<br><u>support.brother.com</u> |

### Pesan Kesalahan dan Perawatan

Untuk informasi kesalahan yang sering terjadi dan pesan perawatan, lihat *Penduan Pengguna Online*.

Untuk melihat *Panduan Pengguna Online* dan panduan lain yang tersedia, kunjungi <u>support.brother.com/manuals</u>.

## Dokumen dan Kertas Macet

Pesan kesalahan menunjukkan lokasi kertas macet di mesin Anda.

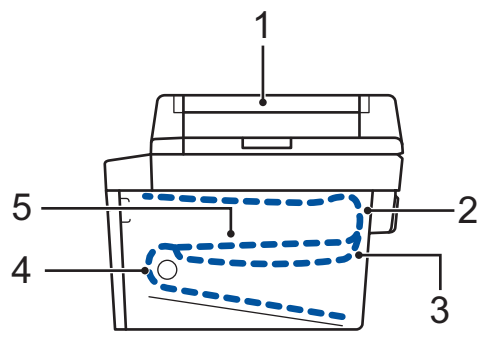

Pesan-pesan kesalahan:

- 1. Kemacetan Dokumen
- 2. Macet di Belakang
- 3. Macet 2 sisi
- 4. Macet di Baki
- 5. Macet di Dalam

Lihat pesan di Brother Status Monitor pada komputer Anda.

## Solusi untuk Sambungan Nirkabel

Jika Anda tidak dapat menyambungkan mesin Brother ke jaringan nirkabel, lihat berikut ini:

- Panduan Pengguna Online: Mencetak Laporan WLAN
- Panduan Cepat: Pengaturan jaringan nirkabel alternatif

Untuk melihat *Panduan Pengguna Online* dan panduan lain yang tersedia, kunjungi <u>support.brother.com/manuals</u>.

Lampiran

## Suplai

Jika sudah saatnya untuk mengganti suplai seperti toner atau drum, pesan kesalahan akan muncul pada panel kontrol mesin atau pada Status Monitor. Untuk informasi lebih lanjut tentang suplai untuk mesin Anda, kunjungi <u>www.brother.com/original/index.html</u> atau hubungi dealer Brother setempat.

• Nama model suplai berbeda-beda tergantung negara dan wilayah.

#### Kartrid Toner

ļ

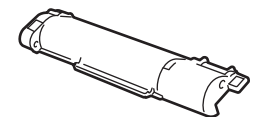

| Nama Model Suplai | Perkiraan Masa Pakai (Hasil<br>Halaman) | Model yang Berlaku                     |
|-------------------|-----------------------------------------|----------------------------------------|
| TN-B022           | Sekitar 2.600 halaman <sup>1 2</sup>    | DCP-B7500D/DCP-B7535DW/<br>MFC-B7715DW |

<sup>1</sup> Perkiraan hasil kartrid dinyatakan sesuai dengan ISO/IEC 19752.

<sup>2</sup> Halaman simpleks ukuran A4/Letter

#### Unit Drum

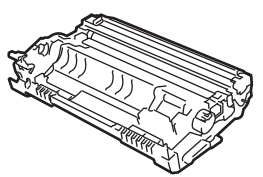

| Nama Model<br>Suplai | Perkiraan Masa Pakai (Hasil Halaman) | Model yang Berlaku                     |
|----------------------|--------------------------------------|----------------------------------------|
| DR-B022              | Sekitar 12.000 halaman <sup>1</sup>  | DCP-B7500D/DCP-B7535DW/<br>MFC-B7715DW |

Sekitar 12.000 halaman yang didasarkan pada 1 halaman per pekerjaan [halaman simpleks A4/Letter]. Jumlah halaman mungkin terpengaruh karena berbagai faktor termasuk namun tidak terbatas pada jenis dan ukuran media.

#### 

Jika menggunakan Windows<sup>®</sup>, klik dua kali Brother Creative Center ikon 🔝 di desktop

untuk mengakses situs web **GRATIS** kami yang didesain sebagai sumber daya untuk membantu membuat dan mencetak materi yang disesuaikan dengan mudah untuk keperluan bisnis dan pribadi yang berisi foto, teks, dan kreativitas.

Pengguna Mac dapat mengakses Brother CreativeCentre di alamat web ini:

www.brother.com/creativecenter

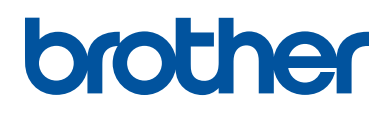

#### Kunjungi kami di World Wide Web www.brother.com

Mesin-mesin ini hanya boleh digunakan di negara-negara pembelian saja. Perusahaanperusahaan lokal Brother atau dealer-dealernya hanya akan memberikan dukungan layanan untuk mesin-mesin yang dibeli di negaranya masing-masing.

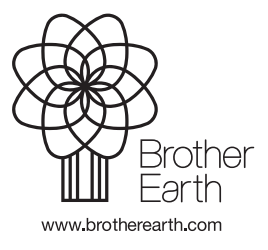

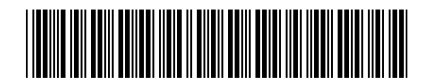

D00PSV001-01 IDN Versi A